## 吉林大学专业技术职务申报系统 申报人使用手册

吉林大学专业技术职务聘任工作办公室

一、用户登录

校内用户,登陆 https://oa.jlu.edu.cn 进入校内办公网主页, 点击"人事系统"进入人力资源管理服务平台。(如图1所示)

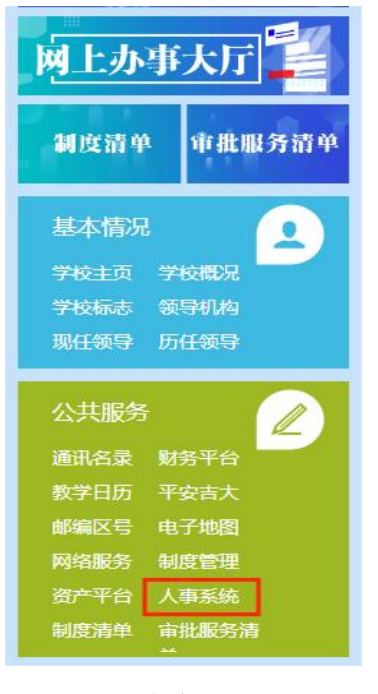

图 1

非校园网用户,登陆 http://webvpn.jlu.edu.cn 设置 VPN 连接, 其他操作同上。

申报人登陆账号为吉大邮箱,不包含@jlu.edu.cn。(如图 2 所示)

|                               | CALIFIC CONTRACTOR |
|-------------------------------|--------------------|
| 邮箱密码登录                        | 手机验证码登录            |
| 只账号/邮箱                        |                    |
|                               |                    |
| 台 密码                          |                    |
| ] 记住账号密码                      | 手机密码修改<br>邮箱密码修改   |
| 立即                            | 瞪录                 |
| 且轉提示:                         |                    |
| F机+密码登录仅限于健康打<br>60浏览器请使用极速模式 | 卡使用                |
| L议浏览器: 🧲 IE10+ 🌘              | 加水 🚫 谷歌            |
| A State of the second second  |                    |

图 2

二、专业技术职务申报

1.登陆后,申报人点击下方"职称评审申报"进入申报页面。(如图 3 所示)

| 🏈 自助服务     |        |                                                                                                    |                       |
|------------|--------|----------------------------------------------------------------------------------------------------|-----------------------|
| 一 一 で 人 資料 | 国家     | () しょうしょう ほうしょう ほうしょう しょうしょう しょう | ●<br>●<br>●<br>●<br>● |
| 我的年度考核     | 个人证明打印 | <b>○</b><br>取称平审申报                                                                                                    | 在职攻读研究生               |

图 3

2.选择您所在的系列及要申报的职务,请核对后点击进入。 (如图 4 所示)

| ▶ 申报记录                    |                |                             |        |
|---------------------------|----------------|-----------------------------|--------|
|                           | 以下是当前可申报的业务    |                             |        |
| 2024年教师系列(分流人员及临床选聘教师等)测试 | 选择您所在系列及要申报的职务 | 申报截止时间: 2024-05-20 13:33:57 | • 职称评审 |
|                           | 图 4            |                             |        |

3.可先查看申报范围,然后认真阅读并知晓所有条款后勾选选框,再点击"立即申报"。(如图 5 所示)

| E9 职称许申申报 |                                                                                                    |
|-----------|----------------------------------------------------------------------------------------------------|
|           | (二) 2020007、2010/2012<br>(二) 202007、2010/2012<br>(2) 2015年2月9月12日(現長天気時的大学、和計、学科和以石建设的一项重要工作、关系到"大利時和 参加大人员的切得利益。各单位要边强领导,接着认识(认真信用、高生学校、按接学校的要求和高等最好相关工作。<br>(二) 2015年2月9月12日<br>全年位于新学校主要学校主要和这一个经历工作,在全位应卫学校中,学校不再完一进行事意。如果出现问题。由各种位有关人员和中核人员本人交流,对于协助。研究,包括中核人员的现在不让通常的开发一种<br>的种植生产提供和于外达、各种位立学和使用学校重求的时间与并属工作,确保服务器在工作的时效。<br>(二) 2012年2月9月12日<br>学校已高校金属新导动。提供外门外指挥                                                                                                    |
|           | 幸业近未期時時任1年50公室の公地点:<br>中心以気感期存品(26-53g<br>緊張規定: \$156.48.3<br>取 気人: r営英時 家 雪 田 孝 昌<br>E-mail: josk@juedu.ca                                                                                                    |
|           | Φυλληθυλαβηλική φείας<br>■使用电路: 05166927<br>装弄人: 1980時<br>E-mail: yood @jtuckdu.cn                                                                                                    |
|           | NPT-<br>1 2023年来時代町合山北京大部長等時至工作に登録出目<br>2 2023年来時町合山北京大部長等時至二下に登録出目<br>3 2.023年中周藩他(美術長市美術長)正常の美術(古人)<br>4 2023年中周藩他(美術長)北京大部長)王(古人)王(武大)王(大)王(武大)王(大)王(大)王(大)王(大)王(大)王(大)王(大)王(大)王(大)王(                                                                                                    |
|           | 2.阅读并勾选<br>1.点击查看 3.点击申报<br>■ 782U.3LRRds/frage/frage/fr |
|           |                                                                                                    |

图 5

4.请根据您的自身情况选择要判断的条件范围。教师系列和其他专业技术系列页面显示略有不同,请根据实际情况进行选择后,点击确定。(如图6所示)

| E.  | 职称评 | 审申推 | ≅ 8.    |                                                                                                    |
|-----|-----|-----|---------|----------------------------------------------------------------------------------------------------|
| く申报 | 误条件 |     |         |                                                                                                    |
|     |     |     |         | 请根据您的自身情况选择要判断的条件范围可选择带有[适用]标签的条件范围,系统的条件范围,系统的条件范围,条件的满足情况会根据申报表的内容实时校验                                  |
|     | 系列: | 教师  | 条件范围说明: | 申报职务等级为正高级且专业为文教、理教、医教、农教、工教、军教、职教的教职工 不适用                                                                |
|     | 系列: | 教师  | 条件范围说明: | 申报职务等级为副高级且专业为文教、理教、医教、农教、工教、军教、职教的教职工 不適用                                                                |
| [   | 系列: | 教师  | 条件范围说明: | <sup>申报职务等级为中级且专业为文教、理教、医教、农教、工教、军教、职教的教职工 □== 1.根据提示在适用<br/>范围内进行选择<br/><sup>www_m-y</sup> ←2.点击确定</sup> |

图 6

5.选择您要申报的职务后,点击"确认申报并填写申报表"。 (如图7所示)

| 🛃 职称评审申报 🛛 🖬 🔹 |                       |         |
|----------------|-----------------------|---------|
| 个人基本确认信息       |                       |         |
| 姓名: 4          | IS:                   | 所在单位: " |
| 申报职务           |                       |         |
| 申报职务: 请选择      | -1.点击下拉,选择相应职务 2.点击确认 |         |
| 高等学校教师/讲师      | <b>執以申报并指写申报</b> 表 道回 |         |

图 7

6.核对相关信息无误后,选择您的"应聘方式"和"应聘类别",并上传评审表(大小不超过 5M 的 word 文档),确认无误后点击"保存",再"提交申请",完成申报,等待本单位审核。(如图 8 所示)

注:原应用技术学院分流教师和从附属医院选聘到护理学院 和药学院的护理学、临床药学教师,"是否跨单位申报"栏选择 "是"。

| 🛃 职称评审申报 🛛 🖬 🗸                        |          |                                                                               |                                     | 160,           |
|---------------------------------------|----------|-------------------------------------------------------------------------------|-------------------------------------|----------------|
| く 个人申报页面                              |          |                                                                               |                                     |                |
| ✔ 提交申请                                | 申报信息     |                                                                               |                                     |                |
| ● ● ● ● ● ● ● ● ● ● ● ● ● ● ● ● ● ● ● | <u> </u> |                                                                               | 姓名: 1                               |                |
|                                       | 所在单位:    | 人力资源处                                                                         | 现专业技术取务: 无                          |                |
|                                       | 现职务聘任时间: | 1.选择应聘方式                                                                      | ₩₩₩82.选择应聘类别                        |                |
|                                       | * 应聘方式:  | 谢选择应则方式 🗸                                                                     |                                     | * 译 <b>审赛:</b> |
|                                       | 是否跨单位申报: | (古)()<br>()<br>()<br>()<br>()<br>()<br>()<br>()<br>()<br>()<br>()<br>()<br>() | ③.教师系列分流人员及<br>临床选聘教师选择"是" ● 4.点击保存 | 3.点击上传评审表      |
|                                       |          |                                                                               |                                     |                |

图 8

7.中小学和幼儿园教师系列

中小学和幼儿园教师系列人员选择您的"应聘方式",点击 上传评审表,申报人在"申报单位"栏下拉选择您所在的单位后, 点击"保存",再点击"提交申请",完成申报。(如图9所示)

| 🛃 职称评审申报 🗌 - |                         |               |                                                 | 8        |
|--------------|-------------------------|---------------|-------------------------------------------------|----------|
| 〈 个人申报页面-中小学 |                         |               |                                                 |          |
| ★ 提交申请       | 基本信息                    |               |                                                 |          |
| 基本信息         | I8:                     | 姓名:           |                                                 |          |
| 5.点击提交       | 所在单位:人力资源处              | 现专业技术职务:      | 无                                               |          |
|              | 规职务制任时间:                | 中报职务:         | 一级教师                                            |          |
|              | * <b>広時方式:</b> 語語理由2時方式 | * इंग्लिल्हाः | ▲上町 ← 2.点击上传评审表<br>G可上時1个不愿过5ME9word(doc/docd文档 |          |
|              | 1.选择应聘方式                |               | ● 4.点击保存                                        | 3.选择所在单位 |
|              |                         |               |                                                 |          |

图 9

三、公示材料核对

申报审核通过后,在公示前需进行材料核定,点击"评审表" 按钮,核对管理员上传的申报材料(PDF版本)是否有误,如果 申报材料存在问题,请联系管理员对申报材料(PDF版本)进行

替换。(如图 10 所示)

| 🛃 职称评审申报 🛛 🖬 • |             |                   |          |       | MARI 40                    |
|----------------|-------------|-------------------|----------|-------|----------------------------|
| 〈 个人申报页面       |             |                   |          |       |                            |
| 中报信息           | 申报信息        |                   |          |       |                            |
|                | IS:         |                   | 姓名:      |       |                            |
|                | 所在单位:       | 人力资源社             | 现专业技术职务: | 无     |                            |
|                | 现即转转任时间:    | 点击查看公示材料进行核对      | 申报职务:    | 讲柄    |                            |
|                | 应聘方式:       | 正常                | 应聘类别:    | 教学为主型 | 评审表: Contraction for force |
|                | 评审表 (PDF版): | (TERRITING STATES | 是否跨单位申报: | 8     |                            |
|                |             |                   |          |       |                            |

图 10

四、申报材料公示

申报审核完成,等待学校对申报人的申报材料进行网上公示, 系统公示区域如图 11 所示。

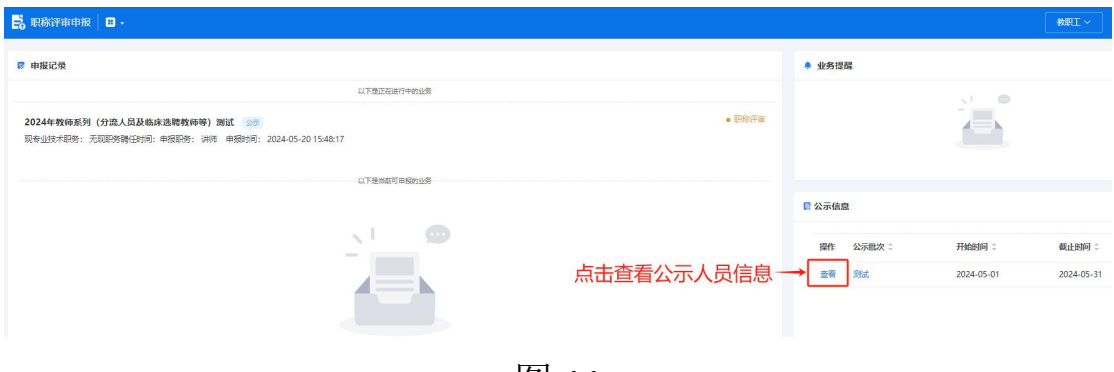

图 11